## ファイルメニュー

ファイルメニューでは以下の機能を実行することができます。

- **新規データベース** 新規データベースを作成し、複数の別会社等が管理できます。
- **データベースを開く** 複数作成されたデータベース(会社等)を切り替えます。
- 日付設定日付フォーマットの変更ができます。
- 都道府県 郵便番号関連データです。
- 市区町村 郵便番号関連データです。
- 郵便番号 郵便番号関連データです。
- 記録 内部的なエラーのログやFAX送信票・書類送付状の

テンプレートが保存されます。

また、あなたのメモとして利用できます。

| ファイル                   |                          |
|------------------------|--------------------------|
| 新規データーベース<br>データベースを開く | ひ <mark></mark> 第N<br>第O |
| 日付設定                   |                          |
| 都道府県<br>市区町村<br>郵便番号   |                          |
| 記録                     | ЖL                       |

# 新規データベース

アプリケーションを最初に起動した際に、「sohoLife.4DD」「sohoLife.4DIndx」 「sohoLife.Match」という名のデータファイルセットがデフォルトデータフォルダ に作成されたと思います。

もし複数の会社等の請求書発行をおこなう場合は新規データベースにて新たな データベース(データファイル)を作成します。

任意の名前(日本語OK)を入力して保存して下さい。 データファイルはデフォルトデータフォルダに生成されます。

Macの場合はホームフォルダの「sohoLifef」フォルダです。パスは、

ディスク:ユーザー: [アカウント] :sohoLifef です。

Windowsの場合は、

C:¥sohoLifef¥Database

です。

新しいデータファイルを作成しますと、即データベースが切り替ります。

| ファイル |       |          |
|------|-------|----------|
| 新規デー | ターベース | <u>⊾</u> |
| データベ | ースを開く | жо       |
| 日付設定 |       |          |
| 都道府県 | :     |          |
| 市区町村 |       |          |
| 郵便番号 |       |          |
| 記録   |       | ЖL       |

| 新規データベース作成                 |                                  |                   |
|----------------------------|----------------------------------|-------------------|
| 新規のデータベース名称を指定して           | 下さい。                             |                   |
| 名称: 別会社                    |                                  |                   |
| デフォルトデータフォルダ: SSD:Users:of | nkura:sohoLifef:                 |                   |
| 現在のデータファイル : SSD:Users:of  | hkura:sohoLifef:sohoLifeTest.4DD |                   |
|                            | キャンセル<br>esc                     | 新規作成<br>com enter |

## データベースを開く

「新規データベース」メニューで生成した複数の データベース(データファイル)を切り替えます。

デフォルトデータフォルダにあるデータファイル と、現在のデータファイルの階層にあるデータファイ ルが表示されますので、任意のデータファイルをWク リックもしくは選択して開くボタンを押します。

また「他を開く」ボタンで他の任意のフォルダにあ るのデータファイルを開くこともできます。ダイアログ が表示されますので拡張子が「4DD」のファイルを選 択し開いて下さい。

以上でデータベースの切り替えができます。

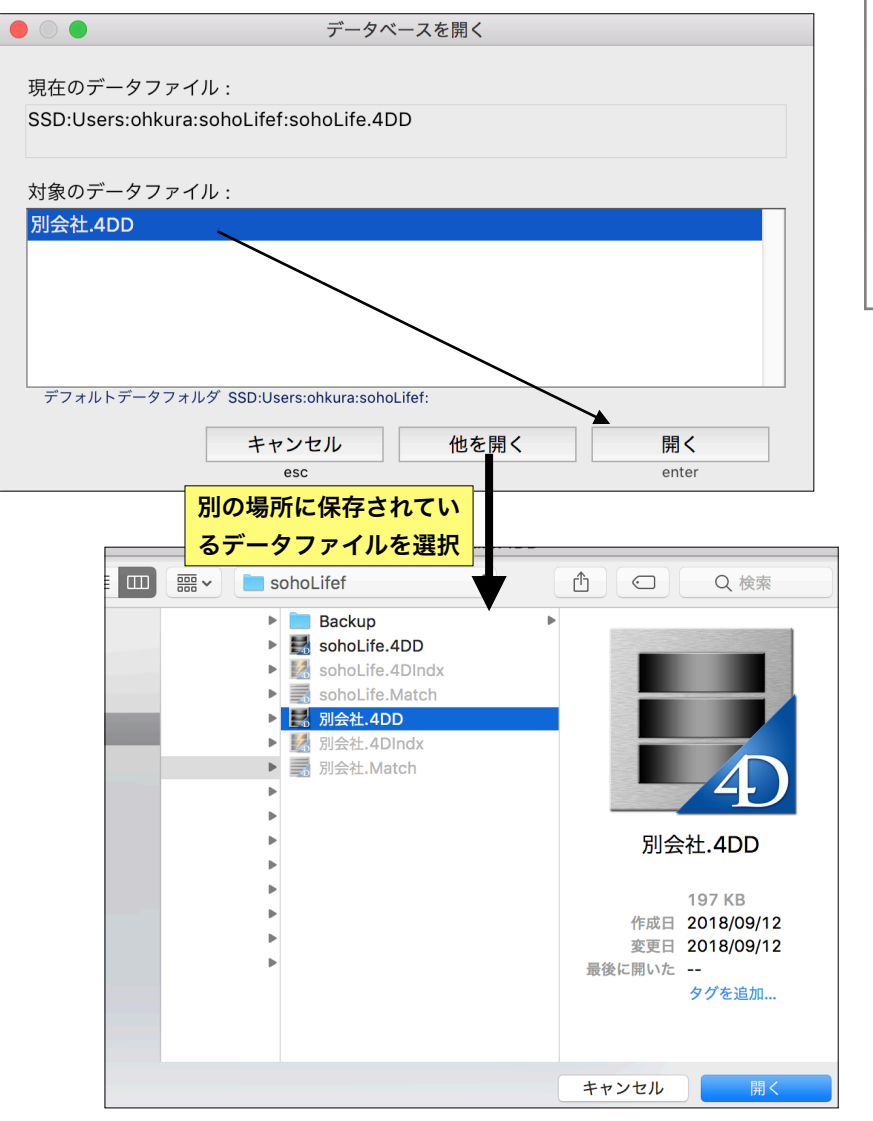

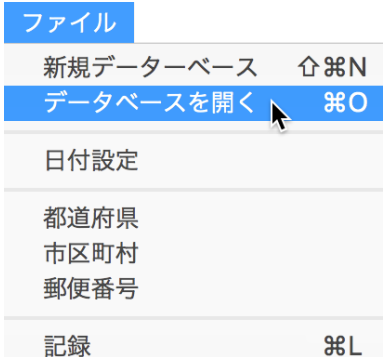

# 日付設定

日付フォーマットを変更し見積や請求書の締め日を和暦表示にもできます。

データベースの日付は西暦で管理されています。残念なが らここで指定されたフォーマットがすべての箇所に反映され ません。一覧表示する場面では西暦表示に固定されていま す。

|            | 日付フォ  | ーマッ              | ト設定   |      |
|------------|-------|------------------|-------|------|
|            | 日付のフ  | 'ォー <sup>-</sup> | マット   |      |
| 18.09.12   |       |                  |       |      |
| #yy.#mm    | .#dd  |                  |       | ~    |
| 18.9.12    |       |                  |       |      |
| 18.09.12   |       |                  |       |      |
| 9/12/18    |       |                  |       |      |
| 18.9.12 (2 | K)    |                  |       |      |
| 18/9/12 (2 | 水)    |                  |       |      |
| 18.9.12 W  | /ED   |                  |       |      |
| 18/9/12 V  | VED   |                  |       |      |
| 09/12/18   |       |                  |       |      |
| 18.09.12   | (水)   |                  |       |      |
|            |       |                  |       |      |
| デフォ        | ルト世紀  | (西暦              | 下2桁入  | カ)   |
| 1990 -     | ~1999 | /                | 2000~ | 2089 |
|            |       |                  |       |      |

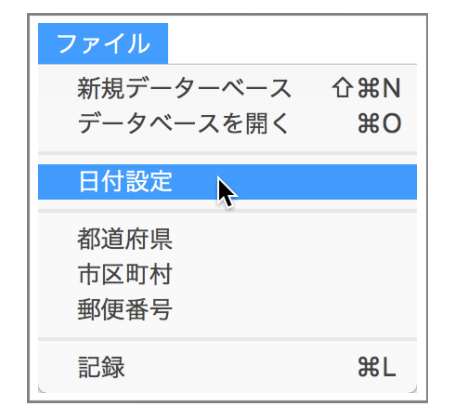

### 都道府県

郵便番号関連データです。「保守」メニューの「郵便 関連データ読込み」にて市区町村、郵便番号データと一 括でインポートされます。

### 市区町村

郵便番号関連データです。「保守」メニューの「郵便 関連データ読込み」にて都道府県、郵便番号データと一 括でインポートされます。

#### 郵便番号

郵便番号関連データです。「保守」メニューの「郵便 関連データ読込み」にて都道府県、市区町村データと一 括でインポートされます。

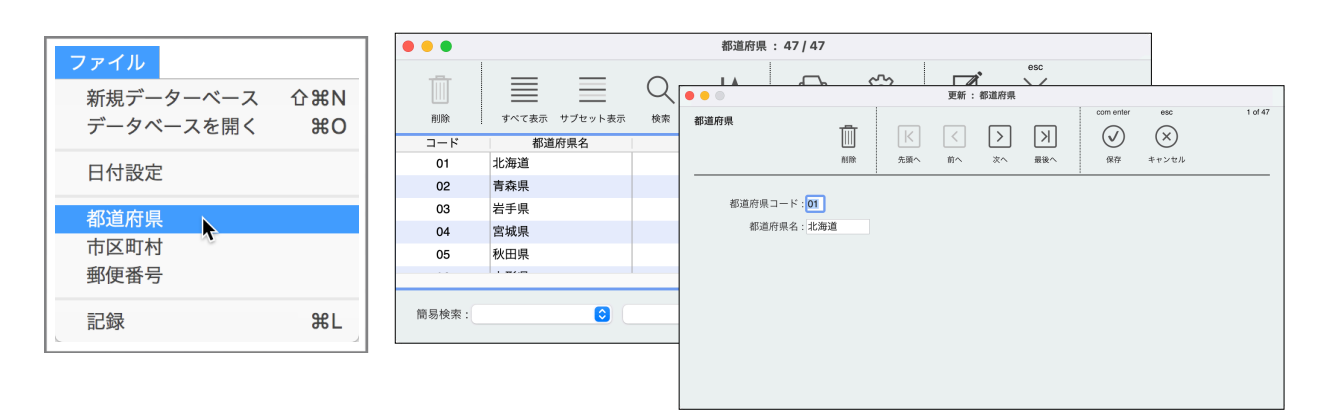

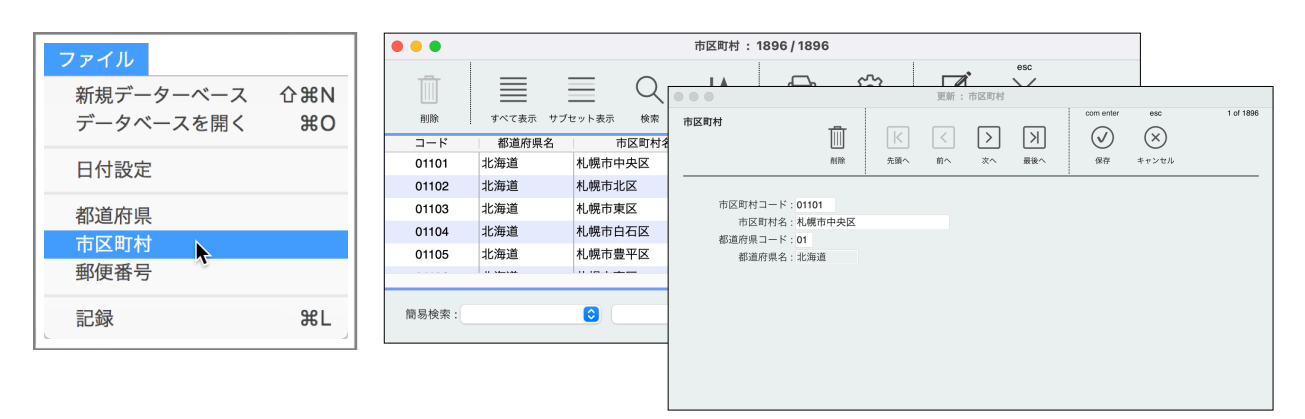

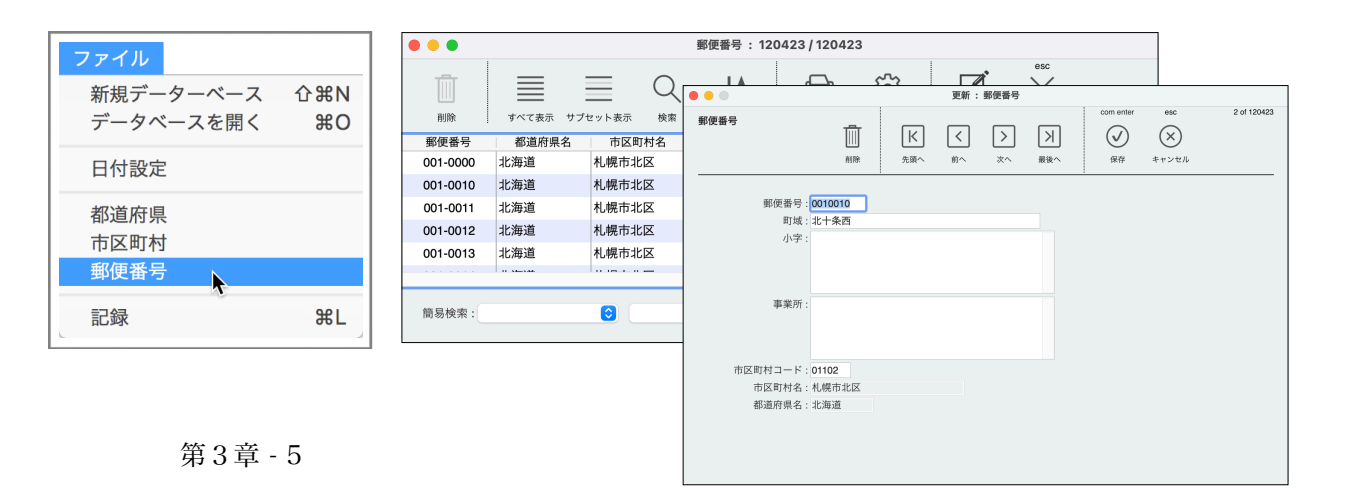

Ī

削除

Mac 購入の 歴史

簡易検索: 内容

## 記録

内部的なエラーのログが、タイトル「エラー管理記録」という名称で、また、Fax送信票や書類送付状のテンプレートが保存されます。また、あなたのメモしておきたいことを保存することができます。

FAX送信票=...期的な電力効率 担当者 :=, 書類送付状=新…HomePodを発表 担当者 :=,

件名

すべて表示 サブセット表示

検索

1994年 LC575

含む

 $\bigcirc$ 

内容

0

|            |                                                |                                                                  | ファイル                  |
|------------|------------------------------------------------|------------------------------------------------------------------|-----------------------|
|            |                                                |                                                                  | 新規データーベース 企 #N        |
|            |                                                |                                                                  | データベースを開く 第0          |
|            |                                                |                                                                  | 日付設定                  |
|            |                                                |                                                                  | 都道府県                  |
|            |                                                |                                                                  | 市区町村                  |
|            |                                                |                                                                  |                       |
| 記          | 録:3/3                                          |                                                                  | 記域<br>无L              |
|            |                                                | esc esc                                                          |                       |
| <b>♦</b> ¶ |                                                | 양 년 ×                                                            |                       |
| 並べ替え       |                                                | 更新:記録                                                            |                       |
|            | 記録                                             |                                                                  | com enter esc 3 of 3  |
|            |                                                | 削除     先頭へ     前へ     次へ     最後へ                                 | 保存 キャンセル              |
|            |                                                | 件名・Mac購入の歴史                                                      |                       |
|            | 内容: 1994年 LC575                                |                                                                  |                       |
|            | 1996年 Performa5320   1997年 PowerBook 3400c     |                                                                  |                       |
|            | 2000年 PowerBook G3 Pismo<br>2005年 PowerBook G4 |                                                                  |                       |
|            | 2010年 MacBookPro 2010 Mid 17                   |                                                                  |                       |
|            |                                                | 2013年 MacBookPro 2013 Late 15<br>2021年 MacBookPro 2021 M1 Max 16 |                       |
|            | _                                              |                                                                  |                       |
|            | _                                              |                                                                  |                       |
|            |                                                |                                                                  |                       |
|            |                                                |                                                                  |                       |
|            |                                                |                                                                  |                       |
|            |                                                | 状况:                                                              |                       |
|            |                                                | 作成日: 23/03/31 作成時: 14:26:15 更新日: 00/00/00 夏                      | <b></b> 更新時: 00:00:00 |